# **Quick Install Guide**

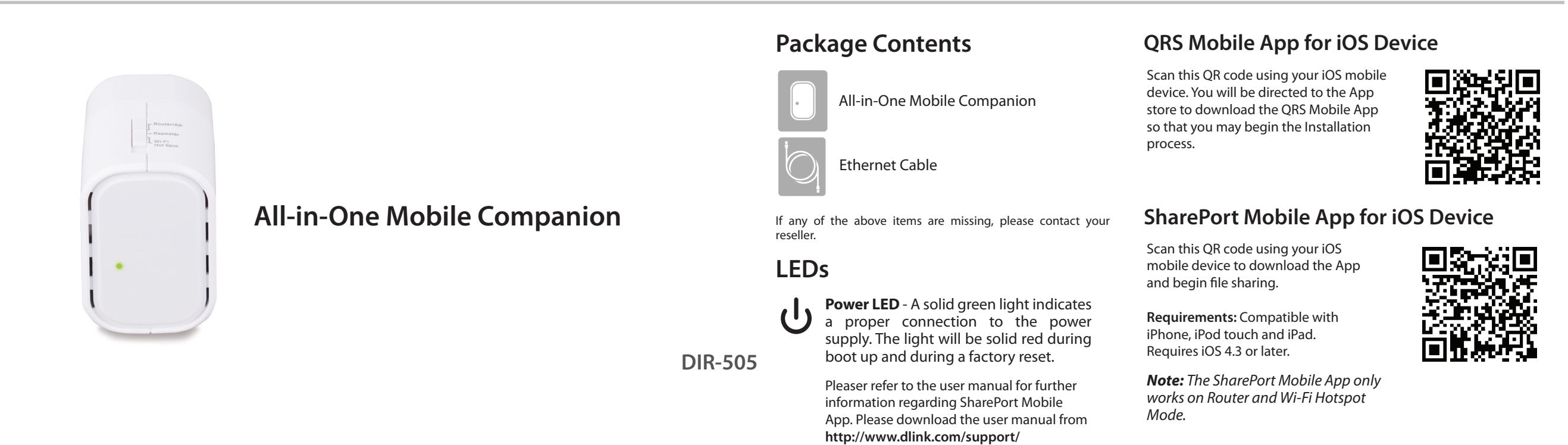

#### **Start Here - Select The Mode**

#### **Router Mode AP Mode Repeater Mode** Wi-Fi Hotspot Mode Use Access Point (AP) mode if you want to connect This feature extends your wireless coverage allowing This feature behaves as a router in areas where This feature allows you to have your own private you cannot take your home router so that you may wireless clients (such as laptops, tablets, smartphones, you to share your wireless signal with all your portable network from anywhere that you may travel. wirelessly connect to the internet. and media players) to your wired network (via router, devices such as your mobile device or laptop. switch, or PowerLine devices). $\mathbb{H}$ )

#### QRS Mobile Setup For Router Mode (iPhone and iPad Only)

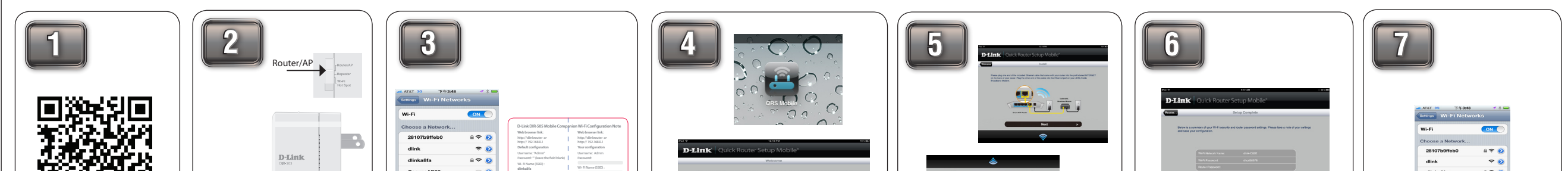

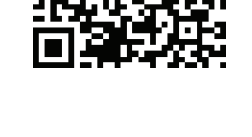

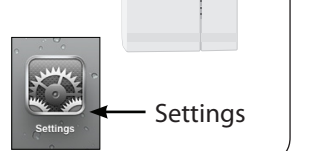

Scan the QRS Mobile code to download "QRS Mobile" App from the App Store to your iPhone or iPad. You can also search "QRS Mobile" from the App Store.

Move the switch on the DIR-505 to "Router/AP Mode" and plug it into a wall outlet.

Wi-Fi

From your iOS mobile device, click Settings. Then, click

Wireless Utility to displays the available wireless networks and select the Wi-Fi name that is shown on your companion card (ex: dlink-a8fa). Then, enter the

a 🕈 🧕

IQCLab24 PMM Net

Wi-Fi password included in your card (ex: akbdj19368).

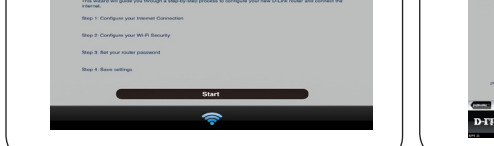

Once it connected, click on the QRS Mobile icon from your iOS mobile device. Then click Start to continue.

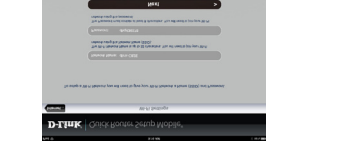

Please follow the on-screen instructions to complete the setup.

| The Balac Woard has completed. Click Bake builton to serve your settings and<br>rebeat the router. |
|----------------------------------------------------------------------------------------------------|
| Save                                                                                               |
| Ŷ                                                                                                  |
|                                                                                                    |
|                                                                                                    |
|                                                                                                    |
|                                                                                                    |

Once the screen appears, you

have successfully completed the

setup. Please click Save and write

down the Wi-Fi Name (SSID) and

password on your companion

card for future reference.

IQCLab24 PMM Net

From your iOS mobile device go to your wireless utility to display the available wireless networks and select the network that you created for internet access.

## **Router/Access Point Mode**

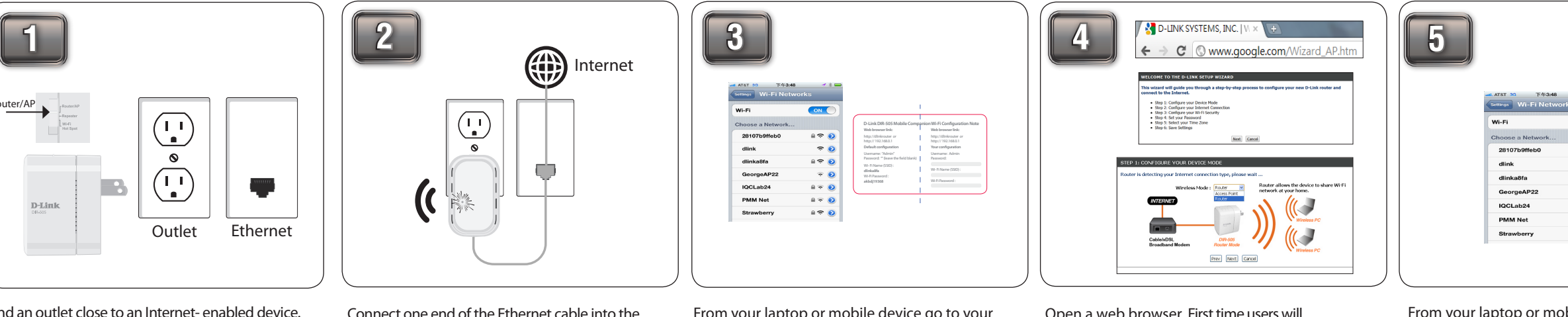

Find an outlet close to an Internet- enabled device. Then, move the switch to "Router/AP Mode" and plug the DIR-505 into a wall outlet. Verify that the power LED has turned green.

Connect one end of the Ethernet cable into the Ethernet port of the Internet-enabled device (e.g. modem, router) and then plug the other end of this cable into the Ethernet port of the DIR-505.

From your laptop or mobile device go to your Wireless Utility to display the available wireless networks and select the Wi-Fi name that is shown on your companion card (ex: dlink-a8fa). Then, enter the Wi-Fi password included in your card (ex: akbdj19368).

Open a web browser. First time users will automatically be directed to the pre-wizard. Please follow the on-screen instructions to complete the setup. If this is your second time type http://dlinkrouter (Windows) or http://dlinkrouter.local (Mac/iPhone/ iPad) in the address bar. Once the setup is complete then proceed to the next step.

| Settings Wi-Fi Netwo | rks   |
|----------------------|-------|
| Wi-Fi                |       |
| Choose a Network     |       |
| 28107b9ffeb0         | - ∻ ⊙ |
| dlink                | ∻ 🧿   |
| dlinka8fa            | ≙ 🗢 🧿 |
| GeorgeAP22           | ÷ 📀   |
| IQCLab24             | ≙ 🗢 🧿 |
| PMM Net              | ≜ 🗢 🧿 |
| Strawberry           | ≙ 🗢 🧿 |

From your laptop or mobile device go to your wireless utility to display the available wireless networks and select the network that you created for Internet access.

#### **Repeater Mode**

Mode". Then, plug the DIR-505

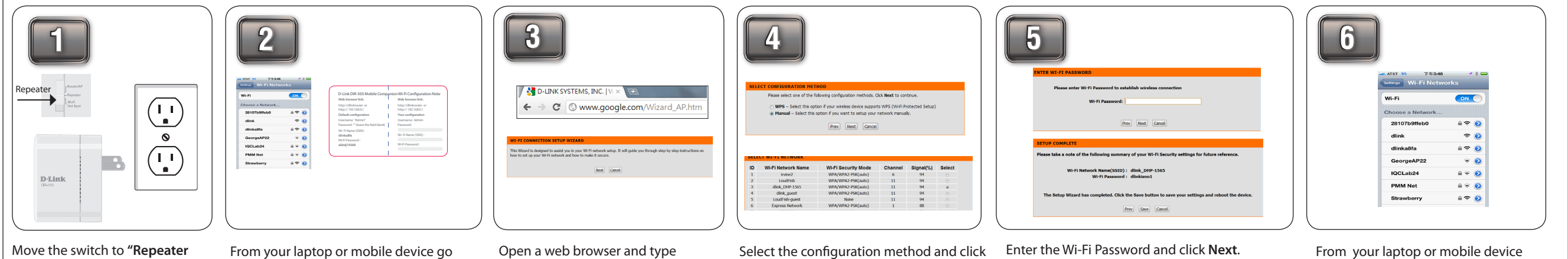

to your Wireless Utility to display the into a wall outlet and verify that available wireless networks and select the power LED has turned green. the network that is displayed on your companion card (ex: dlink-a8fa). Then, enter the Wi-Fi password included in your card (ex: akbdj19368).

http://dlinkrouter (Windows) or http://dlinkrouter.local (Mac/ iPhone/iPad) . Please follow the on-screen instructions to complete the setup.

Next.

For Manual configuration, select the Wi-Fi network you would like the DIR-505 to connect to wirelessly.

Once the second screen appears, you have successfully completed the setup. Please click Save and write down the Wi-Fi Name (SSID) and Password on your companion card for future reference.

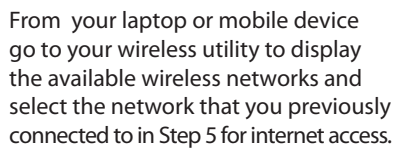

## Wi-Fi Hot Spot Mode

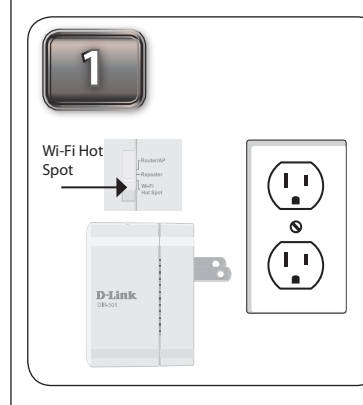

Move the switch to **"Wi-Fi Hot Spot"**. Then, plug the DIR-505 into a wall outlet and verify that the power LED has turned green. From your laptop or mobile device go to your Wireless Utility to display the available wireless networks and select the network that is displayed on your companion card (ex: dlink-a8fa). Then, enter the Wi-Fi password included in your card (ex: akbdj19368).

dink dinkalifa GeorgeAP2 IQCLab24 PMM Net Strawberry

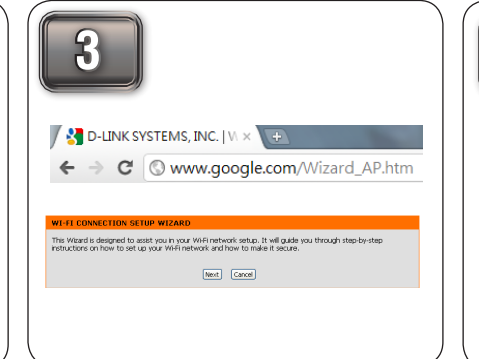

Open a web browser. First time users will automatically be directed to the pre-wizard. Please follow the on-screen instructions to complete the setup. If this is your second time type http://dlinkrouter in the address bar. Click Launch Wireless Setup Wizard to continue.

|    | )                                                                |                             |         |           |        |
|----|------------------------------------------------------------------|-----------------------------|---------|-----------|--------|
|    | CT WI-FI NETWORK                                                 | Wi-Ei Sacurity Mode         | Channel | Signal(%) | Select |
|    | ining?                                                           | MDA/MDA3.06V(webs)          | 6       | 04        | ounce  |
|    | LordErb                                                          | MDA/MDA2.DQX(auto)          | 11      | 94        |        |
|    | diek DHP-1565                                                    | WPA/WPA2-PSK(auto)          | 11      | 94        |        |
|    | dirk overt                                                       | WPA/WPA2-PSK(auto)          | 11      | 94        |        |
| 5  | LoudFish quest                                                   | None                        | 11      | 94        |        |
| 5  | Express Network                                                  | WPA/WPA2-PSK(auto)          | 1       | 88        |        |
| 7  | NETGEAR                                                          | WPA-PSK                     | 11      | 50        |        |
|    |                                                                  | Rescan Connect Ca           | ncel    |           |        |
| TE | R WI-FI PASSWORD<br>e enter Wi-Fi Password to<br>Wi-Fi Password: | establish wireless connecti | m       |           |        |
|    |                                                                  | Prev Next Can               | el      |           |        |

Select the Wi-Fi Hotspot you would like DIR-505 to connect to and then click **Connect** to continue. Then, enter the Wi-Fi password and click **Next** to continue.

| 5 | PLASE ENTER THE SETTINGS FOR THE EXTENDER INCIDENCE                                                |
|---|----------------------------------------------------------------------------------------------------|
|   | Give your Extended Wi-Fi network a name.                                                           |
|   | Extended Wi-Fi Network Name (SSID):<br>dink_DIR-505 (Using up to 32 characters)                    |
|   | Give your Extended Wi-Fi network a password.                                                       |
|   | Wi-Fi Password:<br>dink1234 (Between 8 and 63 characters)<br>Prev Itest, Cancel                    |
|   | SETUP COMPLETE!                                                                                    |
|   | Please take a note of the following summary of your Wi-Fi Security settings for future reference.  |
|   | Wi-Fi Network Name (SSID) : dink825                                                                |
|   | Wi-Fi Password : dink123456                                                                        |
|   | Extended Wi-Fi Network Name (SSID) : dink_DIR-505                                                  |
|   | Wi-Fi Password : dink1234                                                                          |
|   | The Setup Wizard has completed. Click the Save button to save your settings and reboot the device. |
|   | Prev Save Cancel                                                                                   |
|   |                                                                                                    |

Uncheck the box if you wish to use your own Wi-Fi Network Name. Then, enter your own Wi-Fi network name & password in the boxes. When the second screen appears, you have successfully completed the setup. Click **Save** and write down the SSID & password in your companion card for future reference.

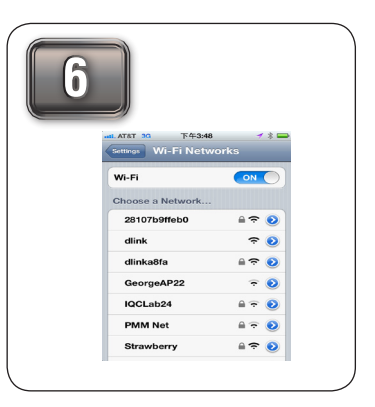

From your laptop or mobile device go to your wireless utility to display the available wireless networks and select the network that you created in step 5.

#### SharePort Mobile (Only Works with Router & Wi-Fi HotSpot Mode)

3

For iOS devices

downloaded, continue to the next step.

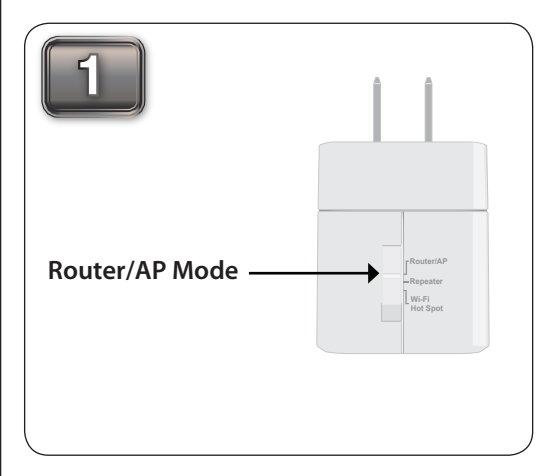

Move the switch to **Router/AP Mode**. **Note:** Shareport Mobile only works on Router and Wi-Fi HotSpot Mode. It does not work on AP or

Repeater Mode.

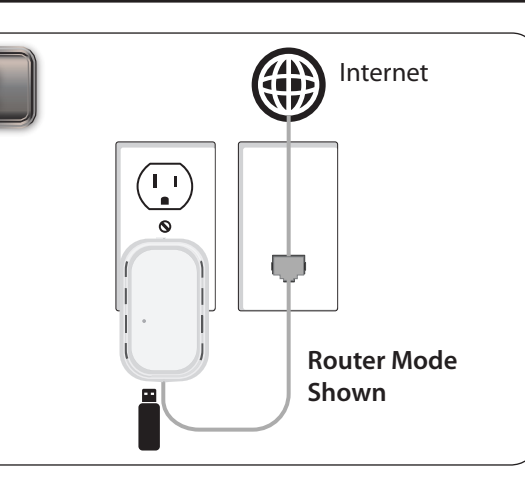

Insert your USB flash drive to DIR-505 first and then Plug DIR-505 into wall outlet.

**Note:** The DIR-505 supports FAT32 and NTFS USB format. Also, if your USB storage contains more than 1000 files(total size over 500GB), please be patient as it will take more time to sort out all the files in your storage.

Scan the bar code or search the app from the Google Play or iTune store to download the **Shareport Mobile App** to your iPhone, iPad or Android devices. Once the application has been

For Android devices

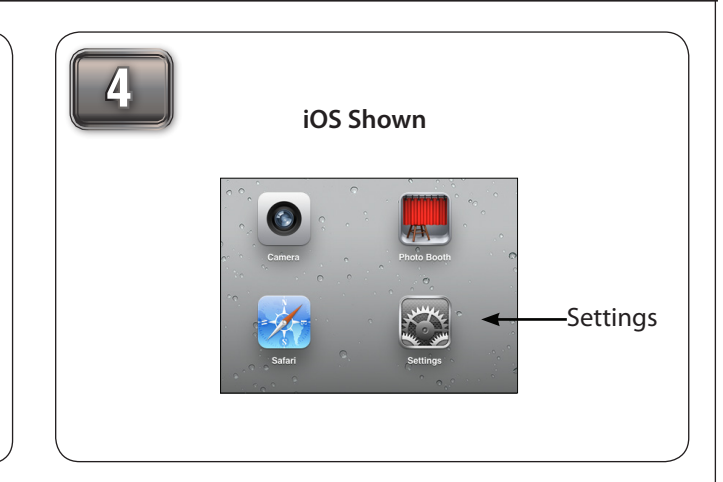

From your mobile device, click Settings.

|                           | I III              | 72 200          | wn                                                       |                                                                                                    |
|---------------------------|--------------------|-----------------|----------------------------------------------------------|----------------------------------------------------------------------------------------------------|
| ©<br>Settings             | Wi-Fi Networks     | Not Charging 10 |                                                          |                                                                                                    |
| Airplane Mode OFF         |                    |                 | D-Link DIR-505 Mobile Compar                             | tion Wi-Fi Configuration Note                                                                                                    |
| WHFI dirk                 | Wi-Fi              |                 | http://dinkouter.or                                      | http://dinkrouter.or                                                                                                    |
| Notifications             | Choose a Network O |                 | Default configuration                                    | Your configuration                                                                                                    |
| Location Services On      | 7245 6100          | 4 <b>0</b>      | Username: "Admin"<br>Password: " (leave the field blank) | Usemame: Admin<br>Password:                                                                                                    |
| Brightness & Wallpaper    | Chocolate          | ₹ 0             | W-Fi Name (SSID) :                                       | W-Fi Name (SSID):                                                                                                    |
| Picture Frame             | Cisco_WPS_87366    | a 🕈 😥           | Wi-Fi Password :                                         | No. 20 Second                                                                                                    |
| General                   | √ dink             | * 0             | anaugration                                              | in the second second se |
| ICloud                    | dink-605L          | a 🕈 🧿           |                                                          |                                                                                                    |
| Mail, Contacts, Calendars | dink-DIRS05        | A * 0           |                                                          |                                                                                                    |
| Twitter                   | DSR-500N_1         | 840             |                                                          |                                                                                                    |
| FaceTime                  | fc75167bb3ab       | A 👻 🧿           |                                                          |                                                                                                    |
| Satari                    | Firefly            | A + 0           |                                                          |                                                                                                    |
| Messages                  | PW                 | A 🕈 🧿           |                                                          |                                                                                                    |
| Music                     | Strawberry         | <u> </u>        |                                                          |                                                                                                    |
| Video                     | TheRack            | A 🕈 🧿           |                                                          |                                                                                                    |
| Photos                    | varilla            | A 🕈 🔕           |                                                          |                                                                                                    |

Click **Wi-Fi** and select the Wi-Fi name (SSID) that you assigned during initial setup. Then, enter your

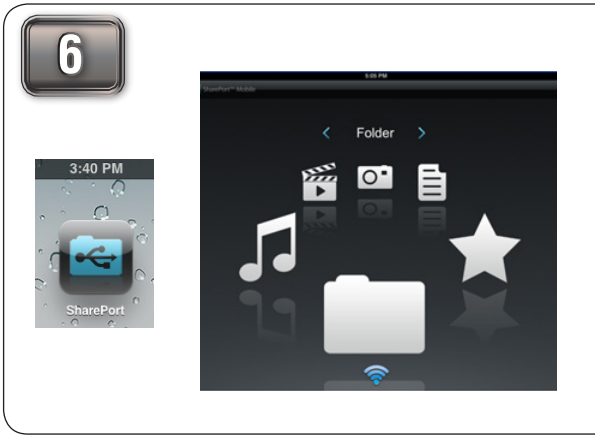

Once connected click on the **SharePort Mobile** icon. Then, the following screen will pop up.

|          | Ped V                  | Settings             |
|----------|------------------------|----------------------|
| × 63% mD | SharePort Mobile Lonin |                      |
| ÷ 4      | User Name              |                      |
|          | Password               |                      |
|          | Remote Access Setup    |                      |
|          | IP/Domain Nama         | axample dirkddra.com |
|          | Pol                    |                      |
|          | Language               |                      |
|          | Language               | Bystem Default 1     |
|          |                        |                      |
| ttings   |                        |                      |
| 5        |                        |                      |
|          |                        |                      |
|          |                        |                      |
|          |                        |                      |

Click on the **Settings** icon located on the right top corner of the screen. Then, click **Edit** to enter your User Name and Password (refer to the **Create User** section below). Once you finish, click **Done** to continue. By default, User Name is "admin" and Password is blank.

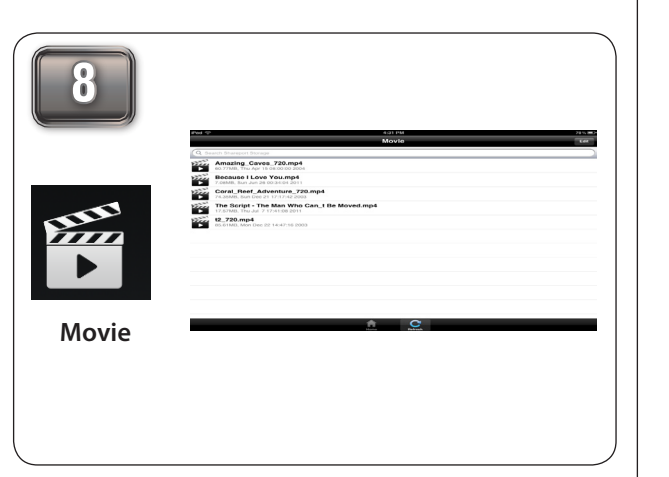

For the Movie section, click the **Movie** icon to play your movie from your USB flash drive.

Wi-Fi password.

**Note:** If you set the password for the "admin" in your DIR-505, you need to enter the password.

**Note:** iOS supports video formats such as MP4 and MOV. Android supports MP4 and MOV video formats.

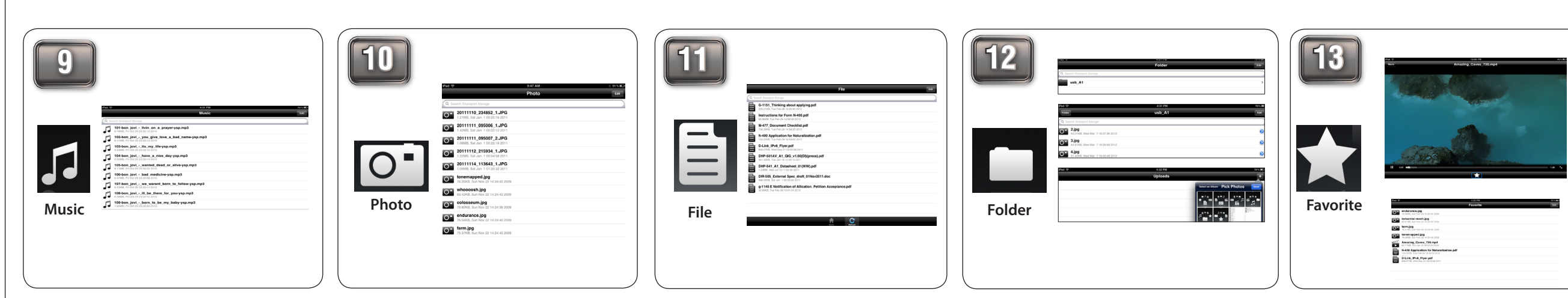

For the Music section, click the **Music** icon to play your music from your USB flash drive.

**Note:** iOS support MP3 & WAV music formats. Android supports MP3 & WAV. **Note:** iOS & Android both support the following image formats : JPG, BMP,GIF, PNG.

open your photo from your USB flash drive.

For the Photo section, click the **Photo** icon to

For the Files section, click on the **Files** icon to open your file from your USB flash drive.

**Note:** iOS and Android both support the following document formats: html, key, pages, numbers, txt, ref, doc, PPt, XIS, Pdf.

For the Folder section, click on the **Folder** icon to open a file from your USB flash drive. To upload a photo file from your mobile device to your USB go to + sign located on the upper right.

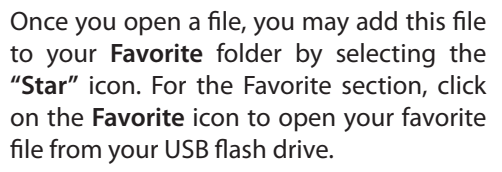

#### **SharePort Mobile - Create User**

| DR-SOS III                                | NUE SETUP ADVANCED MAINTENANCE STATUS                                                                                                    | Holpful Berts                                                                                                    |                                                                                           |                                                                                                    |
|-------------------------------------------|----------------------------------------------------------------------------------------------------|----------------------------------------------------------------------------------------------------|-------------------------------------------------------------------------------------------|----------------------------------------------------------------------------------------------------|
| NPALIEI SITE<br>Mitwork SITE<br>MITMATINE | Share Fart Web Access allows you to use a web traverse to access flex doned on an WBI     simple drive ploqued into the mater. Howe the feature, thesh the <b>Saulth ShareNett Web</b> Access the babox, there caute are accesses to manapa access to your strappe docess in an     the Saulth ShareNett Web     Saulth ShareNett Web                                                                                                    | The Scatope page<br>certains internation<br>densit the USE strange<br>densit or 50 cardo<br>constration actual is to |                                                                                           |                                                                                                    |
| 1704 ME                                   | drive, the time device will appear is the BC with a time to C. You can then use the bits to<br>connect to the drive and lags with a user accurat.                                                                                                    | De éres. 10 USER                                                                                                    | R CREATION                                                                                |                                                                                                    |
|                                           | (memory)                                                                                                    |                                                                                                    | User Name :                                                                               | << User Name •                                                                                                    |
|                                           | SRAREPORT WEB ACCESS                                                                                                    |                                                                                                    | Password :                                                                                |                                                                                                    |
|                                           | Access :                                                                                                    |                                                                                                    | Verify Password :                                                                         | Add/Edit Delete                                                                                                    |
|                                           | HTTPS Access Port ( +C)                                                                                                    |                                                                                                    |                                                                                           |                                                                                                    |
|                                           | Alice Results Access :                                                                                                    | HEEP LIET                                                                                                    |                                                                                           |                                                                                                    |
|                                           | Alum Renote Access :                                                                                                    | USER LIST                                                                                                    |                                                                                           |                                                                                                    |
|                                           | Alve Ranota Acaus :  38 8548 CRADON By Table :  CR (Section                                                                                                    | USER LIST                                                                                                    |                                                                                           | 🗑 :Modfy 🎯 :Delete                                                                                                    |
|                                           | Alev Ravele Kons:                                                                                                    | USER LIST<br>No. Use                                                                                                 | <b>r Name Access Path</b><br>admin /                                                      | Contraction for the second second sec |
|                                           | Allow Rando Acasa : -                                                                                                    | No. Use<br>1<br>2                                                                                                    | r Name Access Path<br>admin /<br>guest None                                               | ermission<br>Read/Wirte<br>Read Only                                                                                                    |
|                                           | Aller Rends Aussi: C                                                                                                    | USER LIST<br>No. Use<br>1<br>2                                                                                       | r Name Access Path<br>admin /<br>guest None                                               | C Modfy S Dekte<br>Permission<br>Radd/Witz<br>Read Only                                                                                                    |
|                                           | Alek hands Alexan -                                                                                                    | NUMBER O                                                                                                    | r Name Access Path<br>admin /<br>guest None<br>F DEVICES : 1                              | i Modfy کی Delete<br>Permission<br>Read/Witte<br>Read Only ت                                                                                                    |
|                                           | 2         Action         Control         Control         Contr                                                                                                    | USER LIST<br>10. Use<br>2<br>                                                                                        | r Kane Access Path<br>admin /<br>guest None<br>F DEVICES : 1                              | Constant of the second second  |
|                                           | A final have been been been been been been been be                                                                                                    | USER LIST<br>10. USE<br>1<br>2<br>NUMBER O<br>Devi                                                                   | r Name Access Path<br>admin /<br>guest None<br>F DEVICES : 1<br>Ce Total Space<br>At 2408 | E skody 2 celete<br>Permission<br>Read/Witte<br>Read Only E<br>Free Space<br>2 166                                                                                                    |
|                                           | All Carlos Anton Carlos Carlos | USER LIST<br>1<br>2<br>NUMBER O<br>Den<br>uc                                                                         | r Name Access Path<br>admn /<br>guest None<br>F DEVICES : 1<br>ce Total Space<br>AL 7.468 | Fordy & Dekte     Permakke     Rad/Write     Red Only     Free Space     7.166                                                                                                    |
|                                           | A face has been for the face of the face of the face o | USER LIST                                                                                                    | r Name Access Path<br>adm /<br>gott None<br>F DEVICES : 1<br>Ce Total Space<br>11 7.408   | Free Space<br>7.168                                                                                                    |

Make sure your laptop or mobile device connect to the DIR-505. Enter **http://dlinkrouter** in the URL, go to **SETUP** -> **STORAGE.** Make sure "Enable SharePort Web Access" is checked.

| 10                    | USER CREATION               |                          |                                       |              |
|-----------------------|-----------------------------|--------------------------|---------------------------------------|--------------|
|                       | User Name                   | : John '                 | << User Name 👻 📻                      | _            |
|                       | Password                    |                          | c                                     | ick Add      |
|                       | Verify Password             | I: •••••••               | Add/Edit Delete                       |              |
|                       |                             |                          |                                       |              |
|                       |                             |                          |                                       |              |
| USER                  | LIST                        |                          |                                       |              |
| USER                  | LIST                        |                          | 🛐 :Modi                               | iy 🎯 :Delete |
| USER                  | LIST<br>User Name           | Access Path              | Permission                            | iy 🍞 :Delete |
| USER<br>No.           | User Name<br>admin          | Access Path              | Fermission<br>Read/Write              | iy 🎯 :Delete |
| USER<br>No.<br>1<br>2 | User Name<br>admin<br>guest | Access Path<br>/<br>None | Permission<br>Read/Write<br>Read Only | iy 🎯 :Delete |

Create your own **User Name** and **Password**, then click **Add/Edit** to add your user name and password.

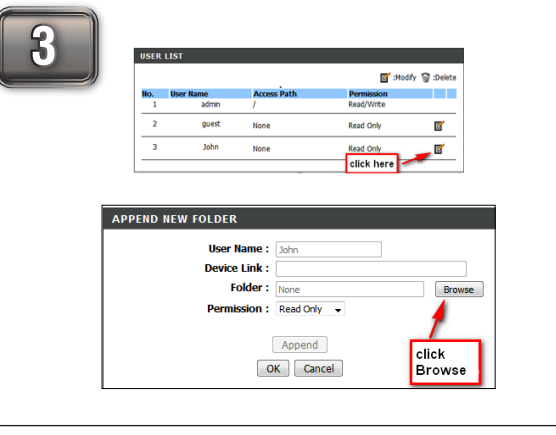

Click **Modify** to modify the user settings. Then, click **Browse** to locate the folder you would like to use.

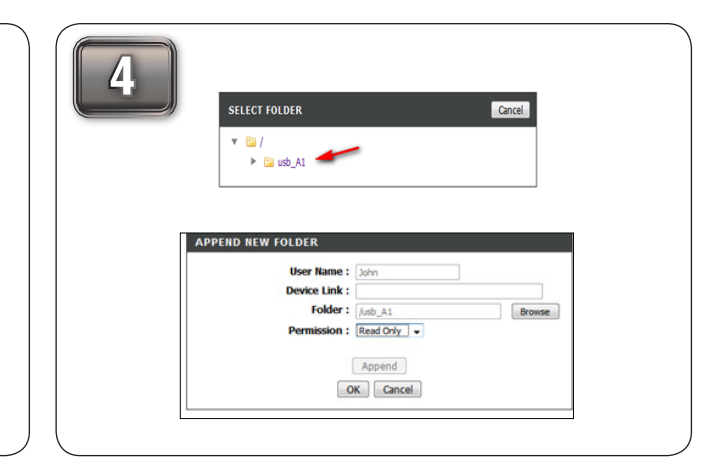

Click on the folder you want to open (i.e. usb\_A1). Select Read Only or Read/Write and Click Ok to continue. Once you complete all the setting, click Save Setting to continue.

#### **Technical Support**

U.S. and Canadian customers can contact D-Link technical support through our web site or by phone. You can find software updates and user documentation on the D-Link website as well as frequently asked questions and answers to technical issues.

Before you contact technical support, please have the following ready:

• Model number of the product (e.g. DIR-505)

• Hardware Revision (located on the label on the bottom of the product (e.g. rev A1))

• Serial Number (s/n number located on the label on the bottom of the product).

United States Telephone: (877) 453-5465 Internet: http://support.dlink.com

**Canada** Telephone: (800) 361-5265 Internet: http://support.dlink.ca ©2012 D-Link Corporation/D-Link Systems, Inc. All rights reserved. D-Link and the D-Link logo are registered trademarks of D-Link Corporation or its subsidiaries in the United States and/or other countries. Other trademarks or registered trademarks are the property of their respective owners.

Maximum wireless signal rate derived from IEEE Standard 802.11g, 802.11a and 802.11n specifications. Actual data throughput will vary. Network conditions and environmental factors, including volume of network traffic, building materials and construction, and network overhead, lower actual data throughput rate. Environmental conditions will adversely affect wireless signal range.

Product specifications, size and shape are subject to change without notice, and actual product appearance may differ from that depicted on the package. Visit dlink.com (US) or dlink.ca (Canada) for more details.

iPhone, iPad, and iPod touch are registered trademarks of Apple Inc.